リハビリテーションマニュアル 37

# ICT機器活用の教え方・使い方に 関するマニュアル

# 第2卷 上肢運動機能障害者編

小野 栄一 編

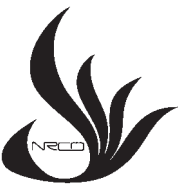

国立障害者リハビリテーションセンター (WHO指定研究協力センター)

2022年 3月

\* 本リハビリテーションマニュアルは障害の予防とリハビリテーションに関するWHO 指定研究協力センターである国立障害者リハビリテーションセンターが作成したもの であり、WHO(世界保健機関)の出版物ではありません。記載されている内容は、 国立障害者リハビリテーションセンターの責任のもとに作成され、必ずしもWHOの 方針を説明しているものではありません。

リハビリテーションマニュアル 37 「ICT機器活用の教え方・使い方に関するマニュアル」 第2巻 上肢運動機能障害者編

- 発行 令和4年3月10日
- 編者 小野 栄一

発行者
 ②国立障害者リハビリテーションセンター
 総長森浩一
 埼玉県所沢市並木4-1 〒359-8555
 Tel. 04 (2995) 3100 (代)
 Fax. 04 (2995) 3102
 E-mail whoclbc@mhlw.go.jp

ICT とは Information and Communication Technology(情報通信技術)の略である。 情報通信技術の進展により、デジタル・ディバイド(情報格差:Digital Divide)が課題と なる一方、障害のある方にとり ICT 機器の活用は極めて有用な生活支援や自立支援の道具 となりうる。

本マニュアルは、ICT 機器活用の教え方と使い方について、国立障害者リハビリテー ションセンターの職員が、障害のある方の訓練・研究・臨床の現場にて培われた知見の 一端をまとめたものであり、4巻からなる。

第2巻では、手足に障害のある方のコミュニケーション支援機器を研究している研究所 の研究員が、手または腕が不自由な障害者がパソコンのマウス・キーボード操作する際に 役立つ手法やそれら代替機器、スマートフォン・タブレットの端末操作に役立つ様々な手 法を、障害当事者および支援者向けに紹介している。

本マニュアルでの URL は、令和3年(2021年)3月時点のものである。

現在、日本では第5世代移動通信システムの世界になりつつあり、ICT 機器が益々進化 すると思われるが、それら機器開発や活用法についても、本マニュアルでの教え方等が参 考になれば幸いである。

小野 栄一

## 編者

小野 栄一

国立障害者リハビリテーションセンター

# 執筆者

伊藤 和幸

国立障害者リハビリテーションセンター

序

編者/執筆者

|   | 1 | 本編の対象と内容               | 1  |
|---|---|------------------------|----|
| 2 | 2 | パソコン操作                 | 1  |
|   |   | 2) キーボード操作             | 9  |
|   | 3 | スマートフォン、タブレット端末操作      | 15 |
|   |   | 1) iOS 端末操作 ······     | 15 |
|   |   | 2) Android 端末操作 ······ | 18 |
| 索 | 弓 |                        | 20 |

### 1 本編の対象と内容

本編では上肢に運動機能障害がある場合に、代替手段を用いて機器を操作する方法について述べる。パソコンやスマートフォン・タブレット端末等を操作する際に、マウスやキー ボード等の標準機器を使って操作するのが困難な場合に併用する入力代行機器について紹介する。

### 2 パソコン操作

パソコンを操作する際にはマウスとキーボードを入力機器として使用するのが一般的 であるが、運動機能に障害があり手指の巧緻性や腕の可動域に制限がある場合等、それ ぞれの操作に困難を伴うことがある。その際には OS の持つユーザー補助機能を利用し たり、操作しやすいスイッチを利用してマウスやキーボード操作を代行することを考え る。マウスのクリック操作やキーボードのキー入力操作もスイッチ操作であるが、標準 マウスのクリックボタン操作やキーボードの各キー入力操作が困難な場合の対処法を考 える必要がある。

以下に紹介する方法や機器はWindows10を利用する際の説明となる。利用者の身体状況は様々であり、利用者の身体能力や補助機能の内容を考慮して利用する機器を選択する必要がある。USB接続する機器であれば基本的には複数の機器を接続しても動作するが、機器によっては同時に起動しない場合があるので適宜同時に起動するかどうかを確認する必要がある。

1) マウス操作

マウス操作にはマウスポインターを動かすポインティング操作と左右のクリックやダブ ルクリック等のクリック操作が必要となる。マウスを使ってマウスポインターを移動させ、 画面上のアイコン等をポインティングすることが困難な場合には、他の機器を使用してポ インティングを行う。また、マウスのクリックボタンを操作するのが困難な場合にも他の 機器を使用することを考える。

(1) ポインティング操作

① 汎用製品のトラックボールやスライドパッドの使用を検討する

マウス本体を動かしてマウスポインターを移動させる方式と違い、トラック ボールは本体の上にあるボールを転がすことでマウスポインターを移動させる。 トラックボール本体を動かす必要はなく、本体の上にあるボールを動かせばよい のでマウスを持ち上げることが困難な場合や腕の可動範囲が狭い場合等に有効で ある。ボールが大きいものや小さいもの等市販品がいくつかあるので、試してみ ると良い。また、スライドパッドも試してみると良い。ノートパソコンを使用す る場合でも本体に手を置くことが難しい場合には別に接続したスライドパッドを 試してみると良い。

② OSの設定を利用する

テンキーによりマウスポインターの移動が可能である。マウス本体を操作するこ とが困難な場合にはキー操作でマウスポインターを移動させることが可能である。 設定方法:

スタートメニュー/設定/コントロールパネル/簡単操作/マウス/「マウス キーパッドで操作する」をオンにする (図 1)。

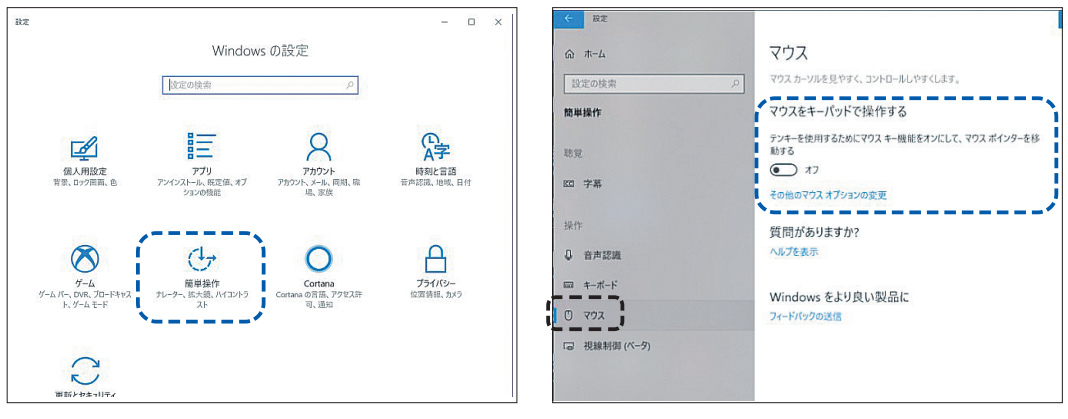

図1 コントロールパネル

マウス機能の設定

- ③ スイッチ操作によりマウスポインターを移動させる(図2)
  - a 細かい動作が難しくマウス本体を操作してマウスポインターを移動させるのが 困難な場合には上下左右のマウスポインターの移動に対応したスイッチを押すこ とでマウスポインターの移動が可能である。

ジョイスティックタイプの機器もあり、ジョイスティックを望みの方向へ倒す ことでマウスポインターが移動する。

- ・できマウスプロジェクト「できマウス S2。」(図 2)、テクノツール「らくらくマウスⅢ」等
  - できマウス S2。

https://dekimouse.org/wp/kiki/dekimouses2/

らくらくマウスⅢ ジョイスティック型

https://www.at-mall.com/collections/pointing-devices/products/rakurakumouse-joystick

らくらくマウスⅢ ボタン型

https://www.at-mall.com/collections/pointing-devices/products/rakurakumouse-button

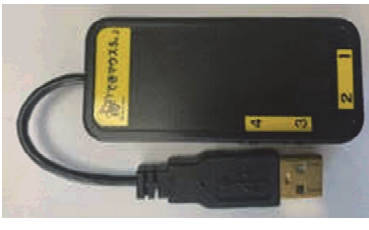

できマウス S2。

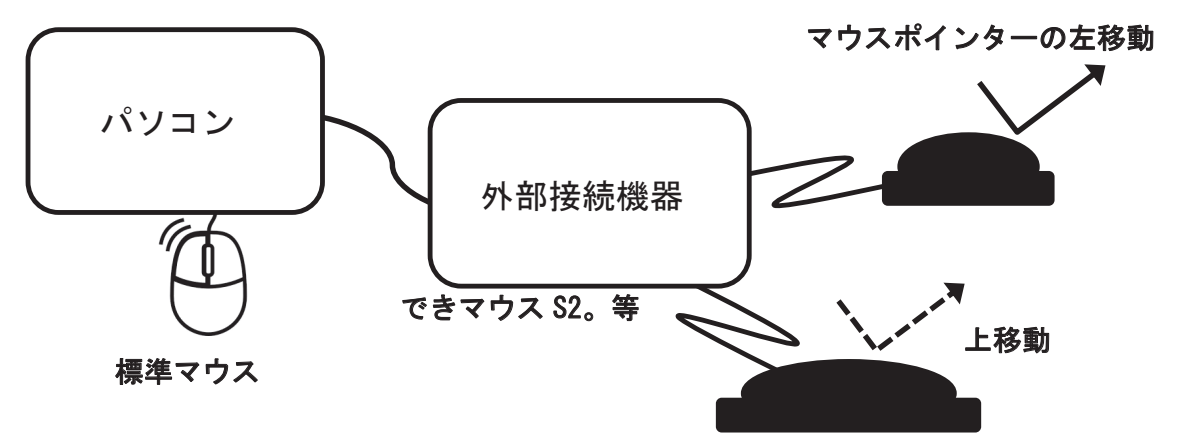

図2 スイッチ操作によるマウスポインターの移動操作のイメージ 標準マウスを使わなくても、押しやすいボタンスイッチ操作によりマウスポイ ンターの移動が可能となる。

- b 上下左右の4方向に対応する4つのスイッチ操作が困難な場合には、水平方向 と垂直方向の移動に対応する2つのスイッチ操作とともに、マウスポインターが 画面の端に到達した場合に反対側の対辺上に移動するような機能を持つアプリを 使用することを考える。
  - ・Vector「カベナシ」、「WarpCursor」等

カベナシ

https://www.vector.co.jp/soft/winnt/util/se474464.html?\_ga=2.200441960.772 32526.1627969076-34886302.1566292093

WarpCursor

https://www.vector.co.jp/soft/mac/util/se137570.html?\_ga=2.172811493.77232526. 1627969076-34886302.1566292093

c スイッチ操作のできる身体部位が少なく、1つのスイッチ操作だけが可能な場 合には「ワンキーマウス」という製品を使用する。初期状態からスイッチを押 すとマウスポインターが右に移動する。スイッチを押すたびにマウスポインター は進行方向に対して直角方向の右に移動方向を変更していく。右に移動してい る場合には下に移動方向が変わる。これを繰り返して希望する個所にマウスポ インターを移動させ、長押しにより停止させる。マウスポインターが停止して いる際に長押しすると左クリック操作となる。右クリックやドラッグ操作など は別の割り当てで行う。「ワンキーマウス」を使用するには、操作するスイッチ は1つでよいが、スイッチの短押しと長押しを押し分ける操作となるので身体機 能を確認する必要がある。また、マウスカーソルの移動方向の変更やクリック操 作のたびにスイッチ操作が必要となるので、スイッチの操作回数が格段に多くな る。疲労との兼ね合いで使用可能かどうかを判断する。

・TY 企画「ワンキーマウス」

http://www.ty-plan.com/03\_fukushi/02\_onekey/1keyusb00.htm

d 「オペレートナビ」というアプリを使用すると、パソコン操作のほとんどを一 つのスイッチ操作で行うことができる。画面上にマウス操作用のパネルや文字入 力用の50音文字盤が表示されるのでオートスキャン方式により選択し、マウス ポインターの移動や文字入力を一つのスイッチ操作で行う。複数のスイッチを使 用できるのであれば、手動スキャン方式により自分のペースで操作することが可 能である。

・テクノツール「オペレートナビ TT」

https://opnv.ttools.co.jp/

- ④ 頭部や手等、動かしやすい個所に装着した機器の動きをマウスポインターの動き に変換する
  - a 頭部や手等の動かしやすい箇所に小型の機器を装着し、体の動きをマウスポイン ターの動きに連動させる。頭部の制御がしっかりしている場合には有効である。 ・テクノツール「Zono」

https://www.ttools.co.jp/product/hand/zono/index.html

⑤ スマートフォンを利用してマウスポインターを操作する

スマートフォンとパソコンにアプリをインストールし同じ Wi-Fi 環境下において 起動すると、スマートフォンからパソコンのマウスポインターを操作できる。スマー トフォンの画面上で指を動かすとパソコン上のマウスポインターが移動し、タップ すると左クリック操作となる。①のスライドパッドとほぼ同じ操作であるが、専用 の装置は不要である。Wi-Fi 環境が必要であることと、アプリによって機能が違うの でそれぞれ確認が必要である。

・「Remote Mouse プロ」等

https://itunes.apple.com/jp/app/id380450781?mt=8&ign-mpt=uo%3D4

上記で紹介した対応製品の他にも幾つかの機器がある。下記のホームページのマ ウス代用装置の外付けの専用機の項目を参考にしていただきたい。

http://www.rehab.go.jp/ri/kaihatsu/itoh/mouse-key-emulate.html

Vector は下記のサイトを参照していただきたい。

https://www.vector.co.jp/

- (2) クリック操作
  - ① OSの設定を利用する(エクスプローラの設定)

短時間にクリックボタンを2回押さなければいけないダブルクリック操作が難し い場合には、クリック方法を変更する。通常は「シングルクリックで選択し、ダブ ルクリックで開く」状態であるが、「ポイントして選択し、シングルクリックで開く」 状態に変更すると、ダブルクリック操作が必要なくなる。

設定方法:

エクスプローラを起動させ、「表示」タブの「オプション」をクリックする と「フォルダオプション」項目が表示される。スタートメニューボタン横の検 索から「フォルダオプション」と入力して検索しても「エクスプローラのオプ ション」として表示される。どちらでもよいので、「クリック方法」の項目で、 「ポイントして選択し、シングルクリックで開く」をチェックする。

② OSの設定を利用する(マウスのプロパティ)

マウスの左ボタンと右ボタンの役割を変換できる。左手でマウスを操作する場合 には、右側のボタンを「左クリック」の役割にすると操作が楽になる。

設定方法:

スタートメニュー/設定/コントロールパネル/デバイス/マウス/その他の マウスオプション/マウスのプロパティ/を開く。「ボタン」タブの「ボタンの構成」 項目で主と副のボタンを切り替える。

③ OSの設定を利用する(マウスのプロパティ) ダブルクリックの速度(ダブルクリックと判定される最大の時間間隔)を調整す ることで利用者の身体特性にあったダブルクリック操作が可能になる。ダブルク リック操作の速度があわない場合には、調整する。

設定方法:

スタートメニュー/設定/コントロールパネル/デバイス/マウス/その他 のマウスオプション/マウスのプロパティ/を開く。「ボタン」タブの「ダブ ルクリックの速度」項目で速度を調節する。

④ OSの設定を利用する(マウスのプロパティ)

ドラッグ操作(左クリックボタンを押したままマウスポインターを移動させる操作)が難しい場合には、マウスのプロパティから「クリックロック」の項目を設定 する。左クリックボタンを押しながら移動(ドラッグ操作)させる代わりに、左ク リックボタンを長押しすることでボタンを押していなくてもパソコンでは押した 状態と認識される。そのままマウスポインターを動かして、左クリックを1回行う とドラッグが解除される。

設定方法:

スタートメニュー/設定/コントロールパネル/デバイス/マウス/その他の

マウスオプション/マウスのプロパティ/を開く。「ボタン」タブの「クリックロッ クをオンにする」にチェックを入れると、マウスのボタンを押したままでなくて もドラッグ操作が可能になる(図 2、3、4)。

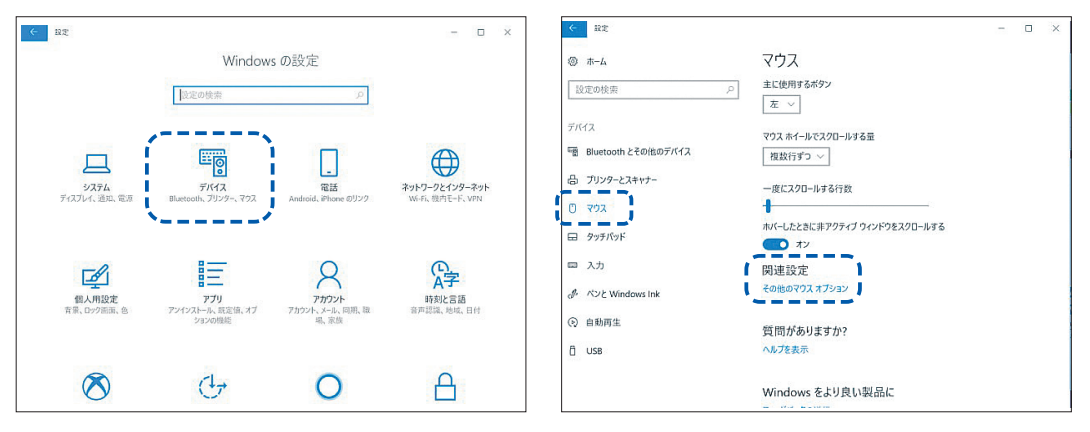

図3 マウスの設定

| > マウフ                                 | くのプロパティ                                    |                                  |                             |                                |                      |
|---------------------------------------|--------------------------------------------|----------------------------------|-----------------------------|--------------------------------|----------------------|
| ボタン                                   | ポインター                                      | ポインター オプ                         | ション ホイーノ                    | レ ハードウェフ                       | ア NX パッド             |
| ボタン                                   | の構成                                        |                                  |                             |                                |                      |
|                                       | 主と副のボタ                                     | リンを切り替える                         | (S)                         |                                |                      |
| 選护<br>る場                              | マやドラッグな<br>合は、このヲ                          | こどの主な機能に<br>チェック ボックスを           | こ右側のボタン<br>Eオンにします。         | を使用す                           |                      |
| ダブリ                                   | レクリックの追                                    | 速度                               |                             |                                |                      |
| 右<br>(<br>た<br>ざ)<br>を<br>遅<br>速<br>度 | 則のフォルダ−<br>い。フォルダ−<br>軽くしてください<br>₹(D): 遅く | -をダブルクリック<br>-が開いたり閉じ<br>ヘ。      | して、設定を<br>たりしない場合           | テストしてく<br>含は、速度<br>速く          |                      |
| クリッ                                   | リクロック                                      |                                  |                             |                                |                      |
|                                       | クリックロック                                    | ッをオンにする(T)                       |                             |                                | 設定(E)                |
| マウ.<br>クリ<br>的の                       | スのボタンを<br>ックし、マウス<br>)位置までマ                | 押したままでなく<br>くのボタンを少し<br>ウスを移動し、そ | ても、強調表<br>の間押したまま<br>こでもう一度 | 示やドラッグが<br>まにしてから離<br>フリックします。 | できます。項目を<br>します。次に、目 |
|                                       |                                            |                                  | ОК                          | キャント                           | <b>ヹル</b> 適用(A)      |

図4 マウスのプロパティ

⑤ スイッチ操作によりクリック操作を行う(図5)

標準マウスのクリックボタンによりクリック操作を行うことが難しい場合に、 は、押しやすいスイッチを使用することでクリック操作を代行できる。左右のク リックボタンに相当するコネクタにスイッチを接続させればそのまま機能するも のと、接続させたスイッチの機能をソフト的にマウスの各種操作へ割り当ててク リック操作等を代用するものがある。後者はソフト的な割り当ての設定が必要であ る。

左右のクリックボタンに相当するコネクタにスイッチを接続させればそのまま 機能する装置

 ・アシステック「クリックジャック」http://assistechlab,com/?pid=73140262 等 接続させたスイッチの機能をソフト的にマウスの各種操作へ割り当ててクリッ ク操作等を代用する

・できマウスプロジェクト「できマウス S2。」等

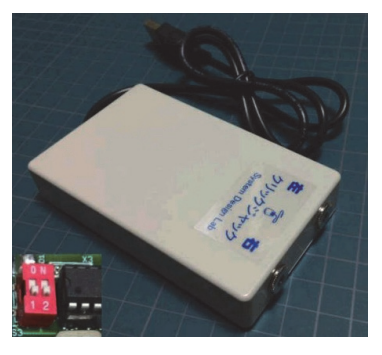

クリックジャック

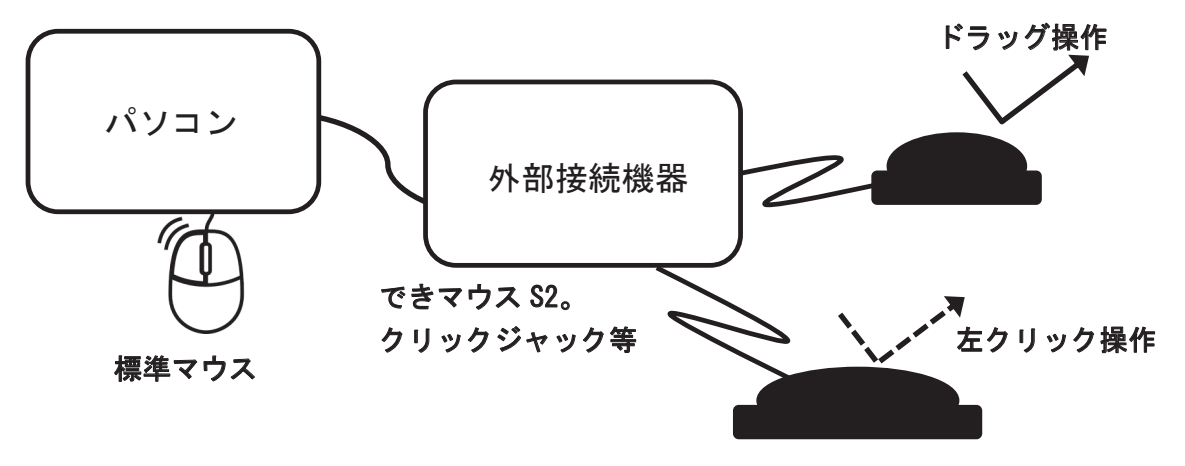

図5 スイッチ操作によるマウスのクリック操作のイメージ 標準マウスの本体のクリックボタンを使わなくても、押しやすいボタンス イッチの操作によりクリック操作が可能となる。 ⑥ マウスポインターが停止した後一定時間後に自動的にクリック操作が行われるアプリ

クリックボタンを押す操作やスイッチ操作によるクリック操作を行わなくとも、 マウスポインターを移動させ一定時間停止させると左クリック操作が自動的に行 われる等の機能を持つアプリを利用する。

・テクノツール「クリックアシスト」等

https://www.ttools.co.jp/product/hand/clickassist/index.html

⑦ マウスポインターが停止する直前の動かし方によりクリックやドラッグの操作が可能なアプリを使う。

「しのびクリック」はマウスポインターが停止する前の動かし方によりクリック やドラッグ操作が実行される。マウス本体を使用してマウスポインターを動かすこ とはできるがクリック操作が困難な場合には有効である。

ハーティラダーサポーター「しのびクリック」

http://heartyladder.net/xoops/modules/d3downloads/index.php?cid=8

上記で紹介した対応製品の他にも幾つかの機器がある。下記のホームページにマ ウス代用装置の操作形式と操作に要求される機能を一覧表にまとめてある。外付け の専用機の項目を参考にしていただきたい。

http://www.rehab.go.jp/ri/kaihatsu/itoh/mouse-key-emulate.html

#### 2) キーボード操作

キーボードを操作するためには、同時押しが必要な操作や意図して連続押しする操作を 除き、キーボード上の各キーを同時に押さないように押し分け、正確に1回押す必要があ る。キーの数も多く、ノートパソコンでも 90 個程度のキーを押し分ける必要がある。手の 可動域が狭くキーボード全体に指を動かせない場合や、手の震えにより隣のキーを押して しまったり、1回押すつもりが同じキーを2~3回押してしまう場合もある。アルファベッ トの大文字や記号を入力する場合には Shift キーを同時に押したり、特殊機能の実行や特 殊文字の入力のために Ctrl キーや Alt キーを同時に押す操作を求められる場合がある。

隣り合うキーを押さないようにするにはキーガードを利用して隣り合うキーを間違えて 押さないように工夫する(図6)。キーガードの製作を行う業者があるので、使っているキー ボードに対してキーガードが作成できるかどうか確認すると良い。同時押しが困難な場合 には、キーボードプロパティによる設定(後述)で1つずつキーを押していく。

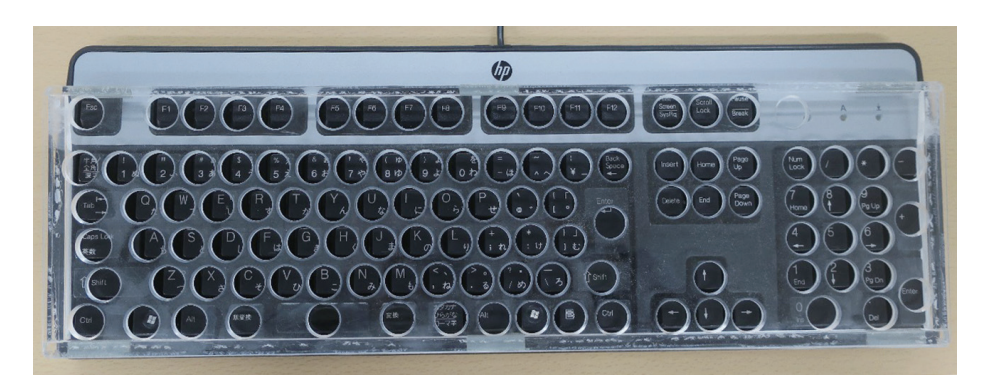

#### 図6 キーガード

キーボードとは別のスイッチ操作で Enter キーや他のキー操作を代用できる機器もある。 また、スクリーンキーボードを利用すると、キーボードそのものを使わなくとも画面上に 表示されたキーボード上にマウスポインターを移動させ、クリックすることでキー入力操 作を代行することができる。

(1) OS の設定を利用する(キーボードプロパティ)

スタートメニュー/設定/コントロールパネル/簡単操作/キーボード/「固定 キー機能」「切り替えキー機能」「フィルターキー機能」それぞれをオンにすると各 機能が有効になる。各機能を有効にする際のキー操作など、さらに細かく設定でき る。  「固定キー機能」は複数のキーの同時押しが困難な場合に設定する(図7)。
 固定キーを有効にすると、キーを同時に押さなくても、Shift、Ctrl、Altまたは Windows ロゴキーの機能を使用できる。Ctrl+Alt+Delの場合、順番にCtrl、Alt、 Del キーを押すと、同時に押した操作と同じになる。

https://www.microsoft.com/ja-jp/enable/products/windows-stickykeys.aspx

| 命 ホーム         | キーボード                                                            |
|---------------|------------------------------------------------------------------|
| 設定の検索・ク       | 使用制限や範囲に制限がある場合に、キーボードを入力しやすく、使いやすく<br>します。                      |
| 簡単操作          | 実際のキーボードを使わずにデバイスを使用する                                           |
| 聴覚            | スクリーン キーボードを使用する                                                 |
| ロッ オーディオ      |                                                                  |
| [5] 字幕        | Windows ロゴ キーを押しながら 罐 + Ctrl + O キーでスクリーン キーボードをオ<br>ンまたはオフにします。 |
| 操作            | 固定キー機能を使用する                                                      |
| ↓ 音声認識        | キーボード シヨートカットで一度に 1 つずつキーを押す<br>の オフ                             |
| ≕ ≠-ボ-ド       | □ 固定キー機能を起動するショートカット キーを許可する                                     |
| 0 マウス         | Shift キーを 5 回押して、固定キー機能をオンまたはオフにする                               |
| 「J 視線制御 (バータ) | 切り替えキー機能を使用する                                                    |
|               | CapsLock、NumLock、または ScrollLock を押したときにサウンドを再生す                  |
|               |                                                                  |

図7 固定キー機能

 「フィルターキー機能」は、速いキーボード操作や繰り返しのキーボード操作を 無視するため、キーボードの入力の間隔を変更する(図8)。

これをオンにすると、以下に説明する詳細設定が表示される。

| ← 設定        | - 0 >                                                                                                    |
|-------------|----------------------------------------------------------------------------------------------------|
| ۵ ホーム       | キーボード                                                                                                    |
| 設定の検索       |                                                                                                    |
| 簡単操作        | 速いキーボード操作または繰り返しのキーボード操作を無視して、キーボードの<br>入力の間隔を変更する                                                                                                    |
| 聴覚          | 72                                                                                                    |
| (1)) オーディオ  | □ フィルター キー機能を起動するショートカット キーを許可する                                                                                                    |
| ☑ 字幕        | 右 Shift キーを 8 秒間長押しして、フィルター キーをオンにする                                                                                                    |
| 操作          | キーボード ショートカットの動作を変更する                                                                                                    |
| ↓ 音声認識      | アクセスキーが利用可能な場合は下線を表示する <ul> <li>オフ</li> </ul>                                                                                                    |
| □□ キーボード    | 入 カレやすくする                                                                                                    |
| C גליד      |                                                                                                    |
| □ 視線制御(バータ) | <ul> <li>マー・ボードかい国定モー酸能、切り替スキー吸能、またはフィルター キー機<br/>能をオンにするときに警告メッセージを表示する</li> <li>図定キー機能、切り替えキー爆能、またはフィルター キー機能をキーボード<br/>からオッまたはオフにするときに音を鳴らす</li> </ul> |

図8 フィルターキー機能

③ 意図せずに同じキーを複数回押してしまう場合には、「バウンスキー機能」をオンにして、同じキーを複数回押した場合に次のキーボード操作に応じるまでの待機時間を調整する(図9)。

| ふ ホーム                                              | キーボード                                                                    |
|----------------------------------------------------|--------------------------------------------------------------------------|
| 設定の検索                                              | ○ フィルター キー機能の使用                                                          |
| 簡単操作                                               | 速いキーボード操作または繰り返しのキーボード操作を無視して、キーボードの<br>入力の問題を変更する                       |
| 視覚                                                 | <b>(</b> ) オン                                                            |
| ※ カラー フィルター                                        | ✓ フィルター キー機能を起動するショートカット キーを許可する<br>右 Shift キーを 8 秒間長押しして、フィルター キーをオンにする |
| 11 17 17 17 18 18 18 18 18 18 18 18 18 18 18 18 18 | ✓ タスク バーにフィルター キー機能のアイコンを表示する                                            |
| 母 ナレーター                                            | ── キーが押されたときや入力が認識されたときに音を鳴らす                                            |
| 聴覚                                                 | パウンスキー機能をオンにして、同じキーを複数回押した場合に追加のキー<br>ボード操作に応じる前に待機する                    |
| ゆり オーディオ                                           | על                                                                       |
| © 字幕                                               | 繰り返されたキーボード操作に応じるまでの PC の待機時間を選択する 0.5 秒 ~                               |
| 操作                                                 | スロー キー機能をオンにして、キーボード操作に応じる前に PC を待機させる                                   |

図9 フィルターキー機能

④「スローキー機能」をオンにすると、キーボード操作に応じるまでの待機時間を 調整できる(図10)。これにより、設定した時間未満の押下操作は無視されるようになる。「キー入力の間隔をオンにして、キーを押し続けているときに繰り返されたキーボード操作を遅らせる」をオンにすると、キーボード操作の最初の繰り返しに応じるまでの待機時間と2回目以降の繰り返しが認識されるまでの待ち時間を調整できる。BackSpace キーでカーソル前の文字を連続して消す作業では BackSpace キーを押し続けると繰り返し操作になるので、適切に設定しておくと 誤って消去しすぎることが減り、快適に操作できる(図10)。

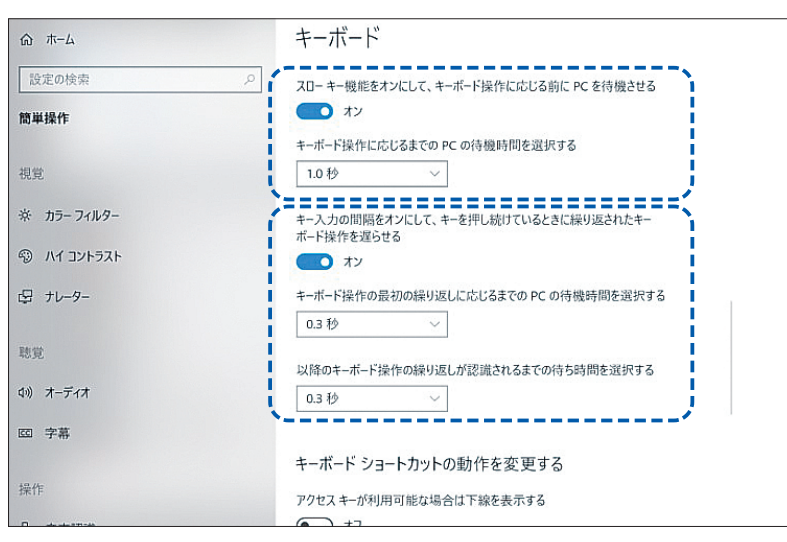

図10 フィルターキー機能(スローキー機能および入力の間隔調整)

(2) OS の設定を利用する(スクリーンキーボードを使用する)

スタートメニュー/設定/コントロールパネル/簡単操作/キーボード/「実際 のキーボードを使わずにデバイスを使用する」をオンにすると、Windowsが用意し ているスクリーンキーボードが表示され、キーボード操作と同じ操作がマウスの操 作だけで可能となる(図11)。その上で、マウス操作は「1)マウス操作」の方法に よって代替することもできる。

| ふ ホーム             | キーボード                                            |
|-------------------|--------------------------------------------------|
| 設定の検索の            | 使用制限や範囲に制限がある場合に、キーボードを入力しやすく、使いやすく<br>します。      |
| 簡単操作              | 実際のキーボードを使わずにデバイスを使用する                           |
| 聴覚                | スクリーン キーボードを使用する                                 |
| <b>ゆ</b> )) オーディオ | Windows ロゴキーを押しながら 編 + Ctrl + O キーでスクリーン キーボードをオ |
| CC 字幕             | ンまたはオフにします。                                      |
| 操作                | 固定キー機能を使用する                                      |
| ↓ 音声認識            | キーボード ショートカットで一度に 1 つずつキーを押す<br>● オフ             |
| □ キーボード           | □ 固定キー機能を起動するショートカット キーを許可する                     |
| ⑦ マウス             | Shift キーを 5 回押して、固定キー機能をオンまたはオフにする               |
| 視線制御(ベータ)         | 切り替えキー機能を使用する                                    |
|                   | CapsLock、NumLock、または ScrollLock を押したときにサウンドを再生す  |

図11 スクリーンキーボードの利用

キー入力方法はスクリーンキーボード右下の「オプション」キーから入力方法を 選択する。スクリーンキーボードの各キーの上にマウスポインターを移動させ、「キー をクリックする」、「キーをポイントする」、「キーをスキャンする」のいずれかを選 択して行う(図12)。

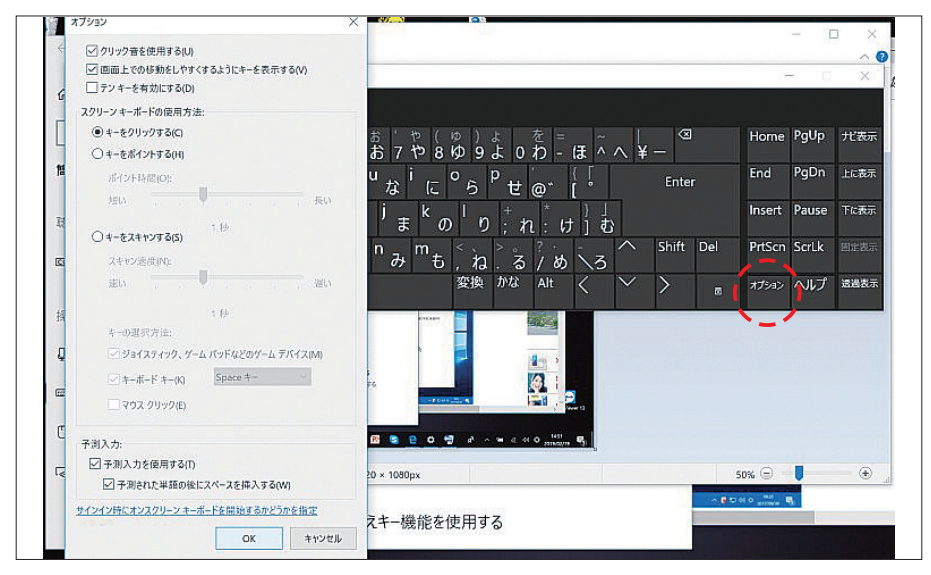

図12 スクリーンキーボードのオプション(入力方法の選択)

「キーをクリックする」は、マウスで左クリックすると該当のキーが入力される。 「キーをポイントする」は、入力したいキーの上にマウスポインターを移動させ 設定した時間停止しておくと自動的に入力されマウスの左クリックが不要となる。

「キーをスキャンする」は、スクリーンキーボード画面をブロックに分けてオー トスキャンする。スキャン速度の設定、スキャンを確定するためのキーをどのキー (ゲームデバイスやマウスの左クリック)にするかを設定できる。

(3) OS の設定を利用する(音声認識機能を使用する)

発声できる場合には、スタートメニュー/設定/コントロールパネル/簡単操作 /音声認識/から音声によりパソコンを操作する。発声の状況によっては音声を認 識しない場合があるので、うまく認識できるかどうかを試しながら使用する。

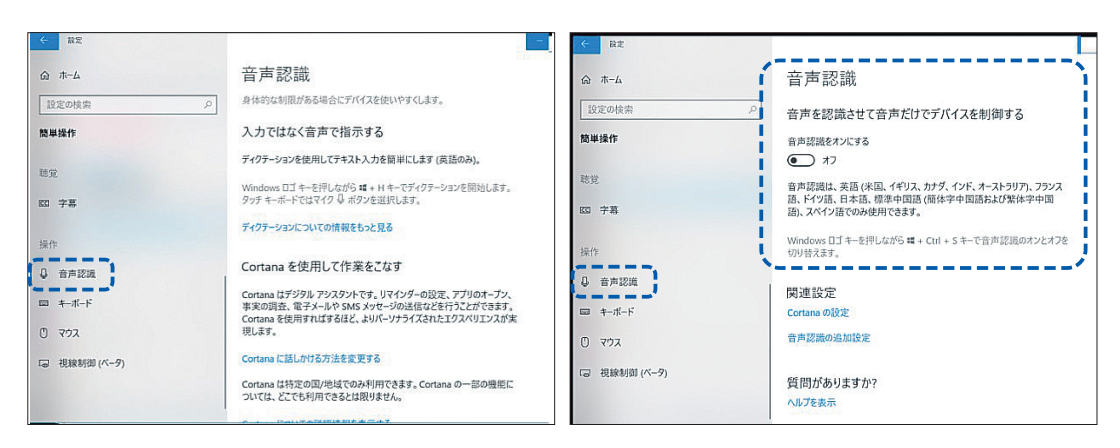

また、すべての操作が音声でできるわけではないので、試しながら使用する (図 13)。

図13 音声認識による操作(入力方法の選択)

(4) キーボードとは別のスイッチ操作でキーボード操作を行う

標準キーボードのキーにより操作を行うことが難しい場合には、押しやすいスイッ チを使用することでキーボード操作を代行できる。接続させたスイッチの機能をソフ ト的にキーボードの各操作へ割り当ててキーボード操作等を代用する。すべてのキー 操作をスイッチ操作により代行させようとすると同じ数のスイッチが必要となり現実 的ではないため、主要なキー操作を代行するためのものと考えると良い。

・できマウスプロジェクト「できマウス S2。」、変わる君、等

https://dekimouse.org/wp/kiki/dekimouses2/

(5) スクリーンキーボード

WindowsOS が用意しているスクリーンキーボード以外にもスクリーンキーボード がある。好みのスクリーンキーボードを利用してほしい。 入力にスクリーンキーボード(OSK)を使用する(Microsoft) Microsoft OSK で検索

PIGY ソフトウェアキーボード、簡タッチ EXE 等

PIGY ソフトウェアキーボード

http://www.atlantisdo.com/software/pboard/index.html

簡タッチ EXE

https://www.techw.co.jp/KTC/ktcexe\_desc1.htm

(4)から(5)については、上記で紹介した対応製品の他にも幾つかの機器がある。
 下記のホームページにキーボード代用装置の操作形式と操作に要求される機能を一覧表にまとめてある。外付けの専用機の項目を参考にしていただきたい。
 http://www.rehab.go.jp/ri/kaihatsu/itoh/mouse-key-emulate.html

#### (6) スマートフォンを利用してキーボードの代わりにする

スマートフォンとパソコンにアプリをインストールし同じWi-Fi環境下において 起動すると、スマートフォンからパソコンにキー入力できる。スマートフォンの入 力はフリック式など狭い範囲での操作により文字入力できるので、キーボードが利 用できない場合には有効である。Wi-Fi環境が必要であることと、アプリによって機 能が違うため、それぞれ確認が必要である。

・「Remote Mouse プロ」等

https://itunes.apple.com/jp/app/id380450781?mt=8&ign-mpt=uo%3D4

### 3 スマートフォン、タブレット端末操作

パソコンの操作とは異なり、スマートフォンやタブレット端末の操作はタップやスワイ プ等ほとんどが画面をタッチして行う操作となる。パソコンで行っていたマウスポイン ターの移動とクリック操作が画面上でのタップ操作になる。(マウスポインター箇所がタッ プ位置になる)その他、複数指によるピンチやスワイプ等の操作も必要となるため、指機 能に障害がある場合にはスマートフォンやタブレット端末の使用が困難になる。

iOS や Andorid のアクセシビリティ機能により、各操作を割り当てたアイコンをタップ したり (iOS: AssistiveTouch)、スキャン方式 (iOS: スイッチコントロール、Android: スイッチアクセス)を用いて外部接続したスイッチを操作することで実行することが可能 である (図 14)。

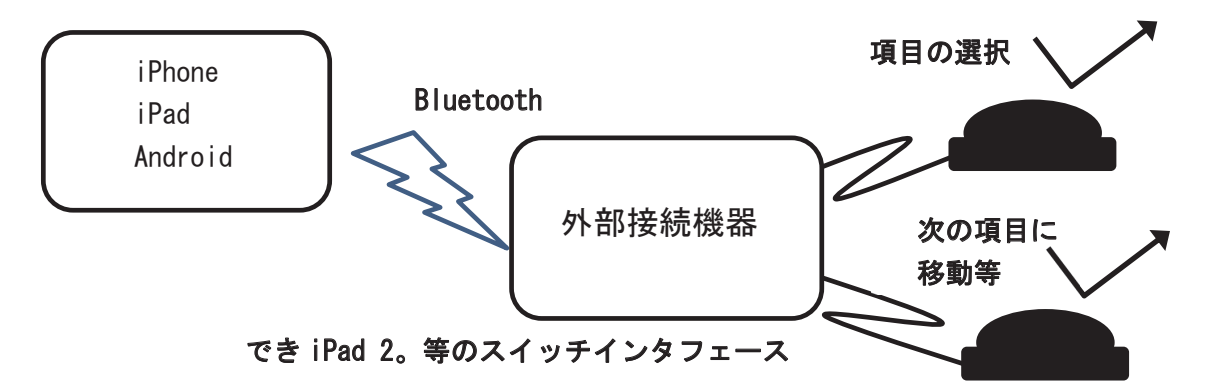

図14 各OSのアクセシビリティ機能による外部スイッチからの操作イメージ 押しやすいボタン操作によりiPhone・iPad、Android端末の操作が可能となる。

#### 1) iOS 端末操作

設定/一般/アクセシビリティ/から、以下の機能を設定できる。

(1) iOS のアクセシビリティ機能(タッチ調節)

「タッチ調整」から画面をタッチする際に認識されるまでの時間と複数回のタッ チも1回のタッチとみなす時間の指定が可能である。

- 「保持継続時間」を調整する 保持継続時間を調節すると、画面をタッチしてから認識されるまでの時間が指定 できる。軽く触れたタッチは無視されるので、認識されるまでしっかりタッチする 必要がある。
- ② 「繰り返しを無視」を調整する

繰り返しを無視する時間を調整すると、複数回のタッチを1回のタッチとみなす 時間が指定できる。手の震えがあり、1回押すつもりが2-3回押してしまう場合 に有効である。

https://support.apple.com/ja-jp/guide/ipad/ipadc70af050/ipados

(2) iOS のアクセシビリティ機能(AssistiveTouch)

「AssistiveTouch」をオンにすると、操作を割り当てたアイコンをタップするこ とで代行できる。例えば画面を拡大表示するためのピンチアウト操作(親指と人差 し指を広げるような操作)を一つのアイコンに割り当てることができ、そのアイコ ンをタッチすることで拡大表示が可能である。また、ホーム画面に戻るためのホー ムボタンを押す操作や側面のボタンを押して行う音量の上げ下げ操作も画面上のア イコンをタップすることで実行するように設定できる。

Bluetooth 接続や Lightning - USB カメラアダプタ等を使用してマウスデバイスを 接続するとマウスポインターが表示される。マウスポインター位置がタップ位置と なり、マウスデバイスにおいてクリック操作を行うとその箇所がタップされるので、 マウスデバイスを使用できる場合には効率の良い操作が可能となる。滞留コントロー ルを有効にすると、指定した時間マウスポインターを停止した時に、選択した滞留 アクションが実行されるので、タップを選択しておくとクリック操作を行わなくと もタップ操作が可能となる。マウスデバイスを接続させただけでは「ホーム」アイ コンが表示されないため、「AssistiveTouch」をオンにして「ホーム」アイコンを操 作できるようにしておいた方が良い。

https://support.apple.com/ja-jp/guide/ipad/ipad9a2466d3/14.0/ipados/14.0

#### (3) iOS のアクセシビリティ機能 (スイッチコントロール)

アクセシビリティ機能の一つであるスイッチコントロールについての記述と、具体的にスイッチコントロールを使って iPhone、iPad、iPod touchを操作する方法についての記載がある。

・iOS のアクセシビリティ機能(スイッチコントロール)

https://support.apple.com/ja-jp/HT201370

「スイッチコントロール」をオンにすると、外部スイッチの操作で iPhone や iPad を操作できる。画面にタッチする操作そのものをスイッチとみなしたり、フロント カメラを利用して頭の向き(左右に頭を向ける動き)を2つのスイッチとして利用 することもできる。

スイッチにより iPhone・iPad を操作するためのスイッチインタフェースが東京都 障害者 IT 地域支援センターのサイトで紹介されている。

・東京都障害者 IT 地域支援センター、スイッチインタフェース一覧;
 https://www.tokyo-itcenter.com/700link/switch-int.html

用意したスイッチインタフェース機器をペアリングさせた後、「設定」/「一般」/ 「アクセシビリティ」/「スイッチコントロール」/「新しいスイッチを追加」/「外部」 として、スイッチインタフェース機器につなげたスイッチを押して認識させる。次 いで、そのスイッチに対する役割(スイッチアクション)を設定する。「画面」を選 択すると、画面上のどこでも良いのでタッチするとその動作をスイッチと見なして 役割を設定できる。「カメラ」を選択すると、フロントカメラを利用して頭の向きを 2つのスイッチとして利用できる。

「i+pad タッチャー」という製品を利用すると、画面のタッチをスイッチ操作により行うことができる。カメラアプリのシャッターボタン等、タッチしたい場所が決まっている場合やスイッチコントロールにおけるスイッチの選択を「画面」とした場合に、スイッチ操作が「画面のタッチ」になる。

・アシステック「i+pad タッチャー」

https://assistech-lab.com/?pid=73139945

その他、iPhone の設定やアクセシビリティのサポートは以下のサイトを参考にしていただきたい。

・iPhone 設定一覧

http://iphonne.com/menu/config/html/iphoneMenuList.html

・Mac のアクセシビリティのサポート

https://support.apple.com/ja-jp/accessibility/mac

・スイッチコントロールおよびアクセシビリティキーボードガイド

https://help.apple.com/accessibility/mac/control/10.14/?lang=ja

・MacOS のアクセシビリティへの初心者ガイド

https://computers.tutsplus.com/ja/tutorials/a-beginners-guide-to-assistive-technologies-on-macos--cms-30069

・アクセシビリティ (身体機能)

https://www.apple.com/jp/accessibility/mac/physical-and-motor-skills/

## 2) Android 端末操作

----

iOS のタッチ機能に該当する設定が Android にもある。「設定」/「詳細設定」/「ユーザー 補助」/「スイッチアクセス」/「設定」/「スイッチの調整」から調整できる(図 15)。

| NTT DOCOMO 🙃 ,,,,,,,,,,,,,,,,,,,,,,,,,,,,,,,,,,, |
|--------------------------------------------------|
| スイッチ アクセスの設定                                     |
| スキャンしてハイライト表示する方法                                |
| 読み上げ、音、バイブレーション                                  |
| スイッチの調整<br>連続押しを無視<br>0.00秒                      |
| 離したときに操作を実行<br>スイッチを離したときに操作を実行<br>する            |
| プライバシー ポリシー<br>プライバシー ポリシー                       |
| デベロッパー設定<br>デベロッパー設定                             |
|                                                  |

図15 Androidのスイッチアクセス、スイッチの調整

そのほかの設定が、「設定」/「詳細設定」/「ユーザー補助」/「スイッチアクセス」/「ス イッチアクセス」/「設定」/からできる。

(1)「スイッチの割り当て」

スキャン用のスイッチを割り当てる。

(2)「スキャンのカスタマイズ」

自動スキャンの設定、スキャン方法 (iOS の項目モードに該当)、ポイントスキャン (iOS のポイントモードに該当)の設定が可能である。

その他、スイッチアクセスの設定やアクセシビリティのサポートは以下のサイト を参考にしていただきたい。

- ・Android ユーザー補助機能の概要
- https://support.google.com/accessibility/android/answer/6006564?hl=ja
- ・Android 端末を Bluetooth 経由で接続する

https://support.google.com/android/answer/9075925?hl=ja

・ユーザー補助機能メニュー

https://support.google.com/accessibility/android/answer/9078941?hl=ja&ref\_ topic=9079844

・Android のスイッチアクセスについて

https://support.google.com/accessibility/android/answer/6122836?

(3) マウスを接続する

Android 端末には USB 変換コネクタを用いてマウスやトラックボールを接続する ことができる。機種にもよるが、マウスを接続すると Windows のように画面上にマ ウスポインターが現れるので、マウスポインターを移動させ左クリックすることで 実行(タップと同じ操作)できる。無線式のマウスが使える場合もあるので確認し ていただきたい。

(4) 外部接続機器を使用する

ワンキーマウスを Android 端末に接続させて利用する。使用方法は Windows で 利用する方法と同じで、1 つのスイッチ操作により Android 端末を操作できる。

・TY 企画「ワンキーマウス」

http://www.ty-plan.com/03\_fukushi/02\_onekey/1keyusb00.htm

# 索引

| AssistiveTouch 15, 16                          | スイッチアクセス・・・・・ 15, 18, 19  |
|------------------------------------------------|---------------------------|
| 意図せずに同じキーを複数回押してしまう場合… 11                      | スイッチコントロール 15, 16, 17     |
| エクスプローラのオプション 5                                | スクリーンキーボード 10, 12, 13, 14 |
| キーガード                                          | スライドパッド                   |
| キーボードプロパティ・・・・・・・・・・・・・・・・・・・・・・・・・・・・・・・・・・・・ | スローキー機能                   |
| 切り替えキー機能 10                                    | タッチ調整15                   |
| 繰り返しを無視 15                                     | トラックボール                   |
| クリックロック                                        | フィルターキー機能 10, 11          |
| 固定キー機能 10                                      | フォルダオプション                 |
| ジョイスティック                                       | 保持継続時間15                  |
| 上肢に運動機能障害がある 1                                 | マウスのプロパティ・・・・・・・・・・ 5,6   |
| スイッチアクション                                      | ユーザー補助機能                  |
|                                                |                           |